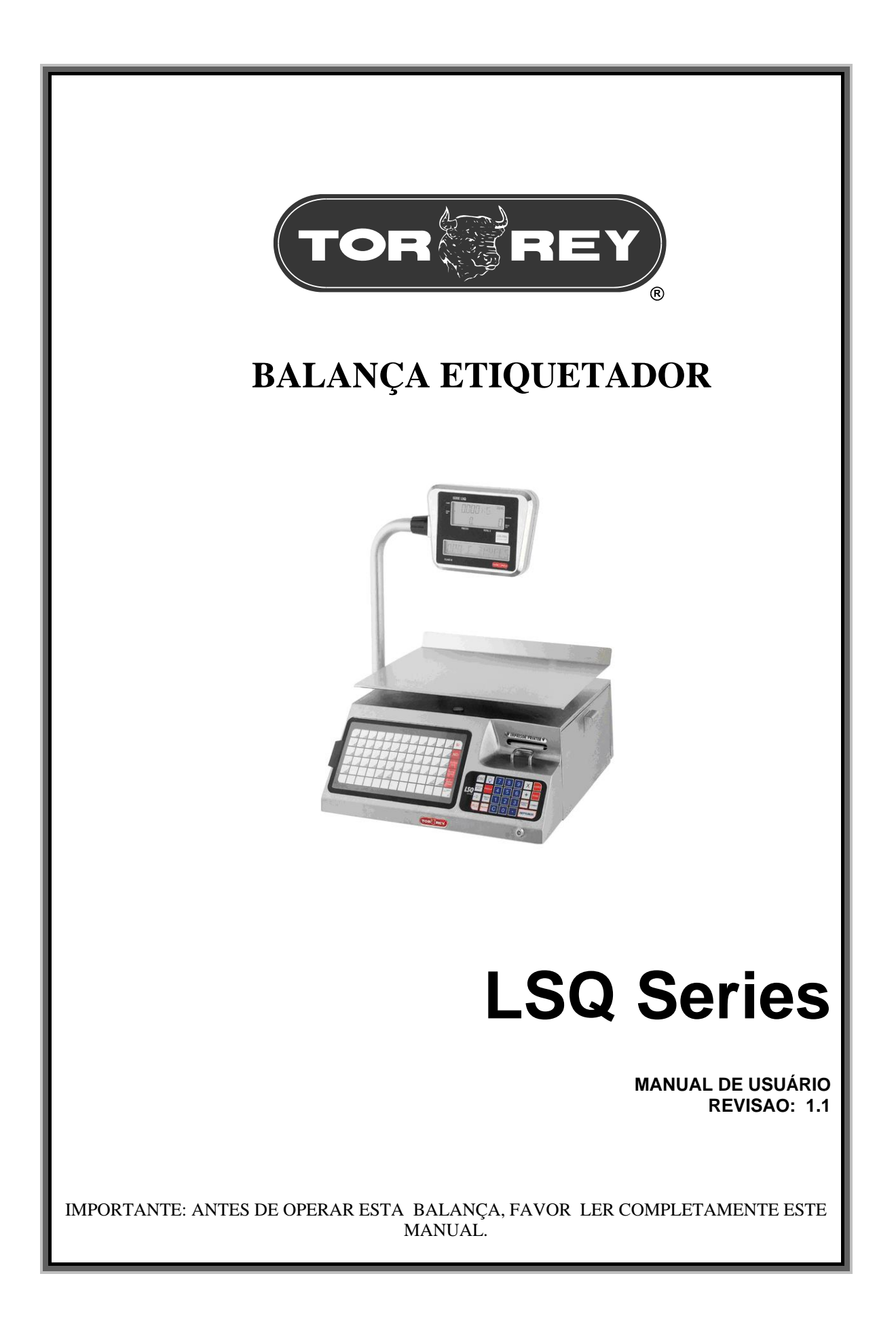

# INDICE

| INTRODUÇÃO                                                            | 3      |
|-----------------------------------------------------------------------|--------|
| PRECAUCOES IMPORTANTES                                                | 3      |
| INSTALAÇÃO                                                            | 4      |
| CARTUCHO INTELIGENTE                                                  | 5      |
|                                                                       | e<br>6 |
| COMO TROCAR O ROLO DE FIQUETAS                                        | 7      |
| COMO COLOCAR A FITA DE PAPEL COM ADESIVO                              | . 7    |
| NOME E LIBICACAO DAS PARTES IMPORTANTES                               | 8      |
| TECLADO PARA OPERACION                                                | ğ      |
| EXEMPLOS FORMATOS DE IMPRESSÃO PARA ETIQUETA                          | 10     |
| EJEMPLOS FORMATOS DE IMPRESSÃO PARA PAPEL                             | 10     |
| DESCRICAO DAS OPERACOES GENERAIS                                      | 11     |
| COMO PESAR                                                            | 11     |
| COMO LISAR A TARA                                                     | 11     |
| COMO REFERENCIAR A ZERO PESO                                          | 12     |
| COMO INTRODUZIR PRECOS DE PRODUTOS QUE NÃO ESTÃO PROGRAMADOS (NO-PLU) | 12     |
| COMO BORRAR PRECOS                                                    | 12     |
| COMO SE-I EMBRAR DUM PLU                                              | 13     |
| PROGRAMACAO DIREITA DOS PRODUTOS                                      | 13     |
| COMO ENTRAR NO MODO PROGRAMACAO                                       | 14     |
| COMO MOVER O PAPEL OU UMA ETIQUETA                                    | 15     |
| DESCRICAO DETALHADA DOS FORMATOS DE IMPRESSÃO                         | 16     |
| FORMATOS DE VENDA (FORMATO EM PAPEL O ETIQUETA CONTINUA)              | 16     |
| FORMATOS PAPEL ESTANDAR E TALAO                                       | 16     |
| FORMATO PAPEL POR PRODUTO                                             | 16     |
| OPERACAO EM FORMATOS DE VENDA                                         | 16     |
| SOMA DE PRODUTOS                                                      | 17     |
| SUBSTRAÇÃO DE PRODUTOS                                                | 17     |
| MULTIPLICACAO DE PRODUTOS NAO PESADOS                                 | 17     |
| COMO FAZER UM DESCONTO                                                | 18     |
| COMO CALCULAR O CAMBIO                                                | 18     |
| COMO FINALIZAR UMA VENDA                                              | 18     |
| FORMATOS DE IMPRESSAO EM ETIQUETA                                     | 19     |
| DIMENSOES DE ETIQUETAS PARA FORMATOS PREESTABLECIDOS                  | 19     |
| COMO IMPRIMIR ETIQUETAS                                               | 19     |
| FUNÇAO FIXAR PREÇO                                                    | 19     |
| OPERAÇÃO COM VENDEDORES                                               | 20     |
| MANTMENTO E LIMPEZA                                                   | 21     |
| SUGESTOES CASO DE PROBLEMAS                                           | 21     |
| CORREÇAO DE FALHAS                                                    | 22     |
| CARACTERISTICAS TÉCNICAS                                              | 23     |
| GLOSSARIO DE TERMINOS                                                 | 23     |

#### **INTRODUÇAO**

¡Parabéns! Acaba de comprar uma balança etiquetador marca TOR-REY LSQ SERIES que se fabrica com a engenharia e os materiais mais adequados para satisfazer as necessidades de seu negocio.

A balança está desenhada para oferecer a você uma poupança de tempo e dinheiro, evitando perdas por o valor humano. Ademais de oferecer-lhe uma maior fluidez nas suas operações.

A seguir, você pode veras vantagens de comprar a balança TOR-REY LSQ SERIES:

- 1) Precisão garantida nas pesadas já que não conta com partes mecânicas que se desgastem..
- 2) Fácil de operar. O teclado das funções esta desenhado para facilitar a operação da balança para qualquer aplicação ligado com as vendas ou etiquetado.
- 3) Dobe display de Crystal Líquido, fácil para ler por parte do operador e o ciente.
- 4) Pode configurar a operação da balança para uso sem vendedores ou ate 20 vendedores.
- 5) Tem 72 teclas de acessos direitos para armazenar os produtos de maior movimento, com um total de capacidade para armazenar produtos de 300 ate 10,000 (versão alargada).
- 6) Cada uma das 72 teclas pode designar-se num PLU ou num vendedor
- 7) 500 descrições para Ingredientes.
- 8) 20 taras programáveis.
- Completa administração da suas vendas jà que conta com una grande variedade de reportes muito fàciles de ingressar a través de suas teclas direitas.
- 10) A sua balança conta com um impressor térmico, formatos para a etiquetação,e para o impressão de vendas numa fita continua de papel o papel com adesivo. O formato personalizado permite usar distintos tamanhos de etiqueta, imprimir solo a informação desejada, na posição e com o tamanho de lettera desejado.
- 11) Fácil carregado de papel a través de cartuchos trocáveis. O cartucho se retira da balança para trocar o rolo de papel ou as etiquetas, ademais, pode adquirir cartuchos adicionais para ter prontos ao momento de requerer um troca mento durante a operação.
- 12) Sistema de cartucho inteligente o qual permite, a traves dum botão seletor, recordar formatos de impressão previamente programados (em papel, etiqueta com separador ou sim separador, etc.) selecionado automaticamente o último formato de impressão usado para cada tipo de papel ou etiqueta.
- 13) Robusta construção e fácil limpeza. Feito no alumínio e aço inoxidável, sue desenho è uma garantia de durabilidade e duas esquinas acabadas evitam o acumulação de resíduos.
- 14) Interfase de comunicação serial RS232, para programação de computador.
- 15) Interfase de comunicação Ethernet opcional, para programação múltiple dum computador com una rede de balanças.

Para obter um maior proveito da sua inversão, le sugerimos ler cuidadosamente as instruções. As instruções tem os passos necessários para personalizar a balança de acordo a suas necessidades, assim como a maneira de prolongar ao maximo a vida da sua balança.

#### Leja este manual antes de instalar-la. ¡Não vai-se arrepender !

#### PRECAUÇOES IMPORTANTES

- A balança funciona com uma categoria de voltagem de 110 a 127 VAC o 220 a 237.
- Não pese mais da capacidade nominal máxima da balança.
- Nunca lave a sua balança a jorro de água (para mais detalhes leja a seção de mantimento e limpeza).
- Nunca deixe cair na sua balança o produto ao pesar. .
- Sua balança è um instrumento de medição, nunca sobrepese a capacidade nominal máxima o batê-la.
- Coloque a balança num lugar livre de movimentos e vibrações. .
- Nunca oprima o teclado com obietos cortantes.
- Nunca alimente o cabeçal de impressão com papel o rolo de etiquetas sujas ou com objetos estranhos aderidas a estes (como gordura, carne, doce, etc.).
- Em caso de ter algum problema leja as condições da garantia..
- Não abra a balança você mesmo, a garantia pode perder-se.
- Proteja sua balança contra os insetos, principalmente baratas, estes podem ferir sua balança seriamente e componentes eletrônicas inseticidas sólidos.
- Não coloque a balança num lugar úmido ou com terra..
- Solo o pessoal autorizado deve revisar ou reparar sua balança.
- Nunca agregue objetos metálicos ou cortantes em mecanismo de impressão (chaves de fenda, pinças, facas) por que o impressor pode ferir-se.

# INSTALAÇAO

1.- Desempacote a balança e revise que não falte alguma peça (ver pagina 7) scula y revise que no falte alguma peça (ver página 7) ou que seja maltratada, raiada, etc., ademais da balança, você deve ter também:

#### CANTIDADE

#### DESCRIÇAO

- 1 Cartucho inteligente
- 1 Jogo de 2 chaves para programação
- 1 Caixa com 1 rolo de papel térmico e 1 rolo de etiquetas
- 1 CD com o Manual de programação, Manual de Software PC, Software PC.
- 1 Molde de programação fácil
- 1 Adaptador AC-AC entrada 110 VAC o 220 VAC, saída 24 VAC, 3A
- 2.- Para que sua balança funcione corretamente, deve colocar num lugar fixo e firme.
- 3.- Posicione a torreta (5) veja Pág. 7, levantando e girando o braço ate o tope, ou ajuste onde poda ver bem os displays. Si você quer, pode ajustar o angulo do visor afrouxando ligeiramente o segurador (12) e girando o modulo do visor para chegar ao posição aperte o segurador.
- 4.- Segura-se que os 4 pés de nivelação (10) se apóiam na superfície onde vai a ser colocado, em caso de não fazer este, ajuste os pés de nivelação (10) já seja afrouxando o apertando ate a balança seja nivelada. Pode acurar com o nível (17) que estão debaixo do prato (2) de esta, ate a bolha fique dentro da bola negra..
- 5.- Continue com os passos COMO TROCAR O ROLO DE ETIQUETAS, ou COMO TROCAR O ROLO DE PAPEL segundo o caso, como indica-se nas seguintes paginas..
- 6.- Conecte o adaptador num voltagem C.A.

Figura No. 1 Forma de conectar a saída do adaptador (o plug) na balança e a y a cravelha na línea de alimentação.

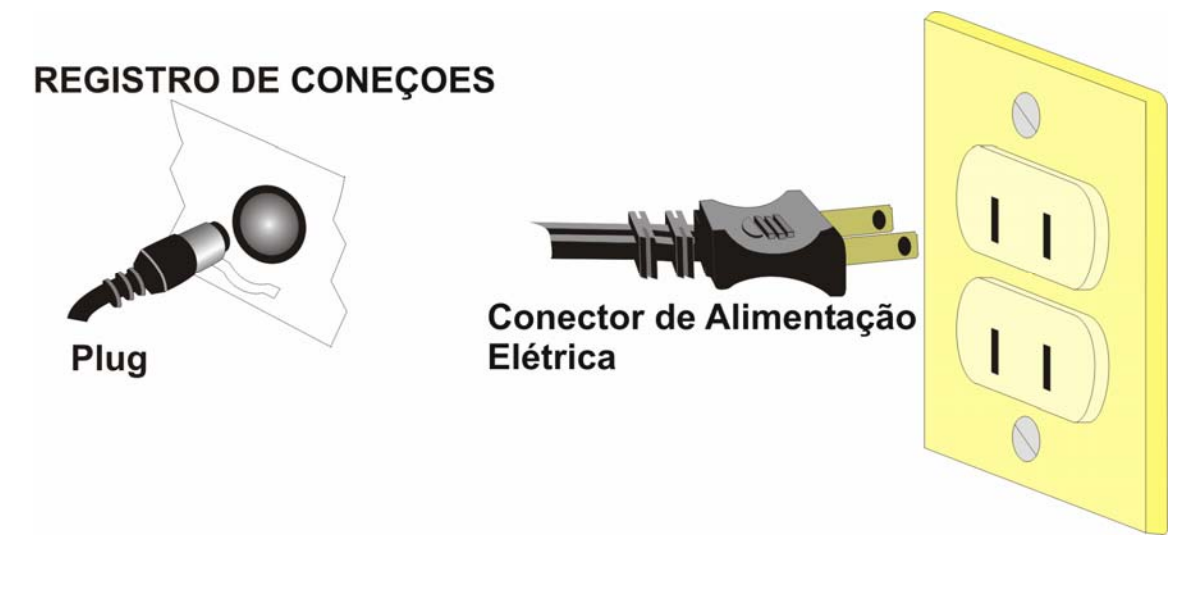

 Acenda a balança acionando o switch de ascendido localizado no costado esquerdo de esta (9). Veja Pág. 7

IMPORTANTE: Segure-se de não ter falsos contatos na alimentação da balança já que estes podem ocasionar muitos problemas.

### CARTUCHO INTELIGENTE

Com esta opção você pode programar o modo de operação (etiqueta o papel) da balança unicamente posicionando o botão seletor no legar adequado (veja figura). Assim, não tem que aceder à programação para trocar o modo de operação da balança.

Esta opção vem ativada da fabrica. Em caso de que deseje desativar, pressione ao mesmo tempo em que ativa na balança o botão TARA e a seguir a combinação de teclas X, 1,2 e a balança se desativara.. Para ativar esta opção, tem que fazer a mesma operação quando acenda a balança.

Para programar-nos dos modos, use a decalcomania que vem na parte superior do cartucho. Esta indica a posição que deve ter o seletor.

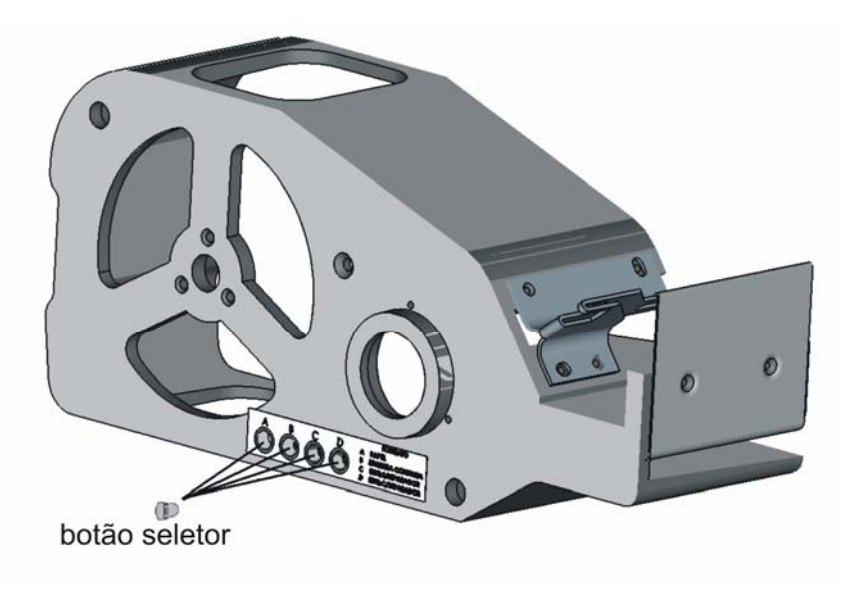

- a) PAPEL
- b) ETIQUETA CONTINUA
- c) ETIQUETA SEM SEPARADOR
- d) ETIQUETA CON SEPARADOR

Suponhamos que você configura sua balança com os seguintes formatos de operação (Via PC ou da balança). Estão-se trabalhando a balança no modo TICKET em PAPEL e depois a traves do cartucho inteligente troca ao modo POR PRODUTO em ETIQUETA CON SEPARADOR, o formato de impressão se troca automaticamente ao formato personalizado de etiqueta com separador. Agora, si trocamos ao modo TICKET em ETIQUETA CONTINUA o cartucho inteligente configura o formato de impressão automaticamente e assim para qualquer outro de modo de impressão. Tem que notar que ainda troquem de papel à etiqueta ou vice versa os formatos que se achem na balança não se perdeu.

Você pode entrar no modo de programação e trocar o formato de impressão, você pode assim atualizar os formatos que sua balança utiliza. Importante: se tem ativo o cartucho e a traves de programação (PC ou Balança) seleciona outro formato de empresem diferente al programado a través do cartucho tenderá que cambiar o botão seletor, de outra maneira a balança vai trabalhar com o ultimo formato ativo no cartucho.

# COMO TROCAR O ROLO DE PAPEL

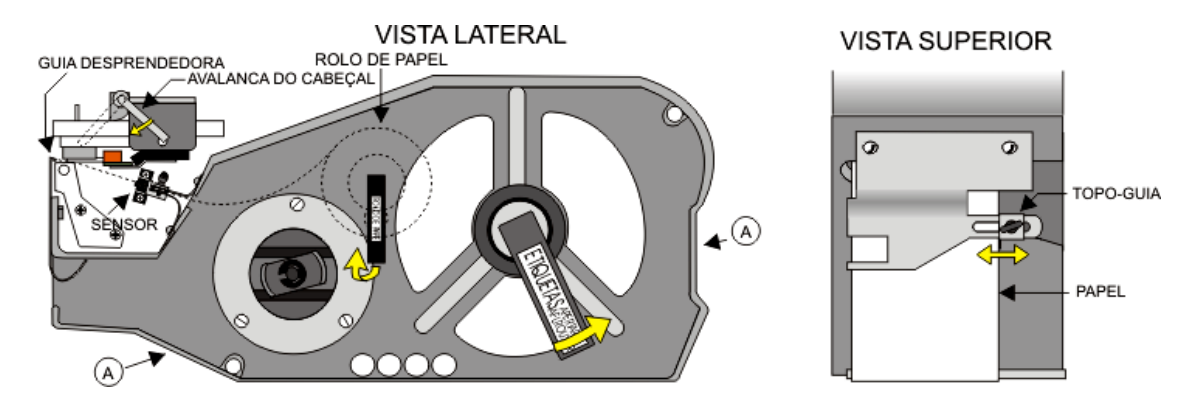

- Abra a portinhola lateral da sua balança. I)
- II) Levante o cabecal de impressão, girando a alavanca no sentido dos ponteiros do relógio.
- IÚ) contra dos ponteiros do relógio a alavanca que tem a lenda. Gire em

ETIQUETAS APERTARY Saquei o cartucho da balança, segurando com ambas as mãos nas partes marcadas com  $^{(A)}$ .

- IV) Depois de retirado o cartucho, levante a manaçeta com a lenda para permitir a saída do rolo ao exterior.
- V) Depois de retirar o centro do rolo, coloque o rolo novo no perno com a lenda ROLO DE PAPEL

(onde indica o desenho superior) e baixe a sua manaçeta..

- VI) Coloque o papel entre a lamina guiadora como se mostra no desenho lateral.
- Deixe a ponta do papel sobre a guia desprendedora. VII)
- No caso que haja trabalhado com outro tipo de papel, è muito importante que ajuste a VIII) tope-guía (veja desenho vista superior) de tal forma que no entre o papel, a parede e o tope-quía.
- Se o cartucho inteligente esta ativado troque o botão seletor, neste caso como è papel IX) deve ser na posição "A".
- X) Coloque o cartucho na balança.
- Gire a favor dos ponteiros do relógio a alavanca que tem a lenda XI) atè que tope, esto è para fixar o cartucho da balança.
- XII) Baixe o cabecal de impressão girando a alavanca no sentido contrario dos ponteiros do relógio.
- XIII) Se sua balança não tem ativado o cartucho inteligente, è necessário trocar o formato de impressão a papel (ver Pág. 14 do Manual de Programação), ou em suo defeito selecionar o tipo de papel no cartucho inteligente trocando de posição a tampa de seleção sempre e quando o cartucho inteligente este ativado.

NOTA: È IMPORTANTE MENCIONAR QUE O PAPEL COLOCADO COINCIDA COM O TIPO DE PAPEL SELECIONADO NO SEU CARTUCHO INTELIGENTE PARA QUE SUA BALANÇA O ACHE, SI NAO È DESTE MODO VOÇÈ PODE TROCAR DE ORIFICIO A TAMPA DE SELEÇAO SEGUNDO O PAPEL QUE SE ACHE NO CARTUCHO (NESTE CASO COMO È PAPEL SE ACHA NO ORIFICIO "A").

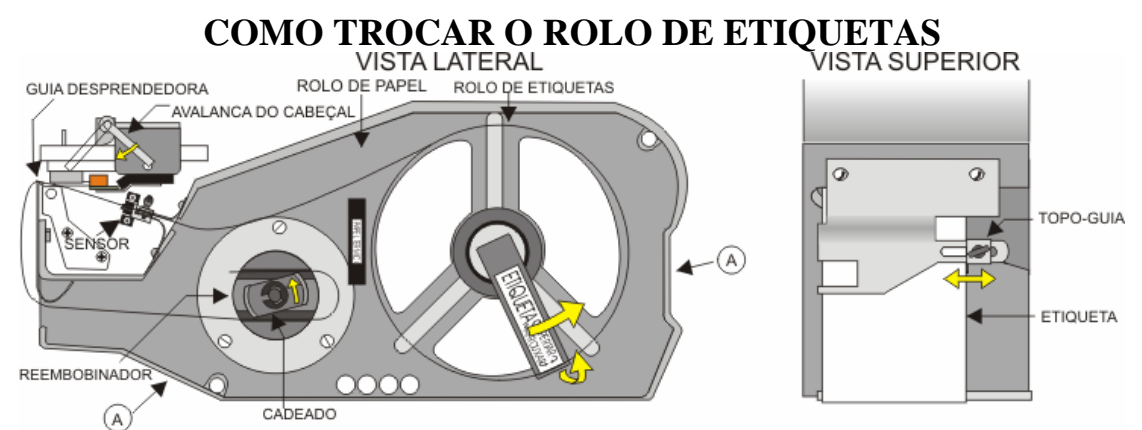

Retire uns 40 cm de etiquetas ao inicio do novo rolo de etiquetas (aprox. 10 etiquetas).

- Abra a portinhola lateral da sua balança. I)
- II) Levante o cabecal de impressão, girando a alavanca ao mesmo sentido dos ponteiros do relógio.
- Gire em contra dos ponteiros do relógio, a alavanca que tem a lenda ETIQUETAS AFERTARA III)
- IV) Tome o cartucho da balanca, sujeitando com as duas mãos as partes marcadas com  $^{(A)}$ .
- Depois de retirar o cartucho, levante a manaçeta com a lenda ETIQUETAS APERTARO V) para permitir a saída do centro do rolo.
- VI) Para retirar o papel de respaldo do reembobinador, gire o cadeado no sentido dos ponteiros do relógio, este libera o papel de respaldo para uma fácil extração.
- Depois que o papel seja extraído, coloque o rolo novo no perno com a lenda VII) ETIQUETAS APERTARY e baixe sua maneçeta.
- VIII) Coloque o papel entre a lamina guiadora como se mostra no desenho lateral.
- IX) Coloque o papel sobre e ao redor da quía desprendedora de etiquetas até chegar ao perno reembobinador.
- X) Coloque o papel por entre as dois ranhuras do reembobinador e gire seu cadeado ao sentido contrario dos ponteiros do relógio para que o papel de respaldo figue pressionado.
- XI) Vire o reembobinador no sentido contrario aos ponteiros do relógio até que o papel de respaldo fique retesado.
- XII) Em caso que haja trabalhado com outro tipo de papel, è muito importante que ajuste a tope-guía (veja desenho vista superior) de tal forma que no entre o papel, a parede e o tope-guía.
- XIII) Se o cartucho inteligente está ativado troque o botão seletor, no este caso como è etiqueta a posição pode ser "B", "C" ou "D", segundo o tipo.
- XIV) Coloque o cartucho na balança.
- Gire a favor dos ponteiros do relógio a alavanca que tem a lenda ETIQUETAS AFERTARG XV) atè que tope, esto è para fixar o cartucho da balança.
- XVI) Baixe o cabeçal de impressão girando a alavanca no sentido contrario dos ponteiros do relógio.
- Feche a portinhola lateral. XVII)
- Se sua balança não tem ativado o cartucho inteligente, è necessário trocar o formato de XVIII) impressão a papel (ver Pág. 14 do Manual de Programação), ou em suo defeito selecionar o tipo de papel no cartucho inteligente trocando de posição a tampa de seleção sempre e quando o cartucho inteligente este ativado.

NOTA: È IMPORTANTE MENCIONAR QUE A ETIQUETA COLOCADA COINCIDA COM O TIPO DE ETIQUETA SELECIONADA NO SEU CARTUCHO INTELIGENTE PARA QUE SUA BALANÇA O ACHE, SI NAO È DESTE MODO VOCCÈ PODE TROCAR DE ORIFICIO A TAMPA DE SELEÇAO SEGUNDO A ETIQUETA QUE SE ACHE NO CARTUCHO.

### COMO COLOCAR A FITA DE PAPEL COM ADESIVO

Siga os mesmos passos indicados em COMO TROCAR EL ROLO DE ETIQUETAS, só que neste caso, depois que o papel de respaldo seja retesado (depois o passo XIII), corte o papel com adesivo no borde da quía desprendedora, depois continue com os outros passos

# NOME E LOCALIZAÇÃO DAS PARTES IMPORTANTES

| 5                                  | 2                                                                                                    |
|------------------------------------|----------------------------------------------------------------------------------------------------|
| 11                                 |                                                                                                    |
|                                    |                                                                                                    |
| 9                                  |                                                                                                    |
| 1 GABINETE<br>carroção.            | Fabricado em aço inoxidável e de alta resistência aos golpes e a                                                                                                    |
| 2 PRATO                            | Fabricado em aço inoxidável e com os bordes dobrados e redundados para uma maior seguridade.                                                                                     |
| 3 TECLADO DE<br>OPERAÇAO           | Com multi funções e teclas de membrana grandes y legíveis, è muito                                                                                                    |
| fácil de usar.<br>4 TECLADO ACCESS | SOS DIREITOS                                                                                                    |
| E PROGRAMAÇAC                      | )Neste se designam cada uma das 72 teclas para operar como PLU de<br>aceso direito ou como vendedor. No modo de programação è usado<br>para programar a balança.                 |
| 5 TORRETA<br>6 VISOR GENERAL       | Es onde se acham aos visores generais e os displays alfanuméricos<br>Onde se mostra a informação necessária. As datas de peso, unidades,<br>preço e total.                       |
| 7 DISPLAY                          |                                                                                                    |
| ALFANUMÈRICO                       | Onde se mostra a publicidade, nome do PLU, e informação para a programação da balança.                                                                                           |
| CONEÇOES                           | Podemos achar o switch de ascendido, o porta fusível, o conector para o<br>adaptador, os conectores para concessão em rede Ethernet e o DB9<br>para a comunicação na computador. |
| 9 SWITCH DE<br>ACENDIDO            | Para acender ou apagar a balanca.                                                                                                    |
| 10 PÈS DE<br>NIVELACAO             | Para nivelar a balanca apertando ou afrouxando                                                                                                    |
| 11 MOLDE PARA                      | A molde tarieta pode traíra para escrever sobre ela Vaçã pode                                                                                                    |
| F LO 3                             | desenhar, escrever o nome do produto se que se vai a recordar, para<br>achar a tecla mais rapidamente.                                                                           |
| 12 SUJETADOR DO I<br>DO VISOR      | MODULO<br>Para ajustar e fixar o angulo no que você deseja ter o modulo do visor.                                                                                                |
| 13 DESCANSA-ETIQ                   | UETA                                                                                                    |
| 14 CHAVE DE ACES                   | Para que a etiqueta não se cole ao gabinete.<br>SO                                                                                                    |
| 15 PORTA                           | Para poder entrar na programação da balança.<br>Se recomenda ter a porta sempre fechada, para evitar que os líquidos se<br>filtrem na balanca.                                   |
| 16 CARTUCHO                        | ······································                                                                                                    |
| INTELIGENTE                        | Para facilitar a carrega dos novos rolos de papel ou etiqueta. Para mais informação sobre o cartucho inteligente (veia pág. 4)                                                   |
| 17 NIVEL                           | Nível de gota de água para revisar que a balança è bem nivelada.                                                                                                    |

## **TECLADO PARA OPERAÇAO**

|        | ESC            | -XX-           | 7 | 8 | 9 | Х               | ZERO  |
|--------|----------------|----------------|---|---|---|-----------------|-------|
| 150    | RETORNO<br>PLU | PEÇAS          | 4 | 5 | 6 | +               | TARA  |
| SERIES | - D            | FIXAR<br>PREÇO | 1 | 2 | 3 | AVANCE<br>PAPEL | TROCO |
|        | PLU            | VENDEDOR       | С | 0 | • | IMPR            | IMIR  |

- 1)TECLA .- Al pressionar esta tecla sua balança se referenciara a zero peso.
- 2)TECLA .- È usada para eliminar o peso de algum de algum recipiente que não quer considerar durante a transação(exemplo; recipientes, caixas, sacos, embalagem,veja Pág.10
- 3)TECLA .- È usada para recordar a informação dum PLU gravado na memória(ver Pág. 12)
- 4)TECLA \_\_\_\_\_.- È usada para avançar o papel ou avançar uma etiqueta.

FIXAR

- 5)TECLA E usada para ativar a função do preço fixo quando não se deseja que o PLU recordado se apague quando o peso passa por zero peso (veja Pág. 18).
- 6)TECLA -D .- È usada para realizar descontos na venda cumulada nos formatos de fita de papel, o desconto pode realizar-se em porcentagem ou descontando um monto fixo(veja Pág. 17)
- 7) TECLA L'ELU. È usada para subtrair o devolver produtos que já abam sido somados a venda (veja Pá<u>g. 16</u>).
- 8) TECLA .- È usada para multiplicar a quantidade de peças por o custo do produto (artigos não pesados) veia Pág. 16.
- 9)TECLA PRIMIR .- È usada para imprimir a etiqueta ou recibo e para finalizar a transação com um cliente e começar com outro.
- 10) TECLA i usada para calcular o cambio que deve regressar ao cliente e finalizar a venda(veja Pág. 17).
- 11) SECTOR NUMERICO.- È usada para introduzir dates na balança como preço, cambio, número de PLU, número de artigo etc.
- 12) TECLA .- È usada para borrar datas incorrei tos que escritos no teclado. Também se usa para borrar o preço fixo.
- 13) TECLA <sup>11</sup> È usada para realizar um venda ou imprimir uma etiqueta de artigos não pesados que não estão armazenados na memória (ver Pág. 11).
- 14) TECLA .- È usada para acumular as quantidades de produtos e dinheiro que deve pagar um cliente numa operação comercial quando se utiliza a balança em formatos de fita de papel (veja Pág. 16).
- 15) TECLA .- È usada para cancelar a operação atuai ou toda a venda temporal com um cliente.
- 16) TECLA .- È usada para recordar o nome do vendedor (só em modo de operação com vendedo<u>res veja</u> Pág. 19)
- 17) TECLA .- È usada para acender ou apagar o backlight.

# **EXEMPLOS FORMATOS DE IMPRESSAO PARA ETIQUETA**

Sua balança pode trabalhar em 4 formatos de impressão predeterminados, ademais de contar com o formato de impressão personalizado (veja Pág.14 do manual de programação). FORMATO 1 (PRE-PROGRAMADA) FORMATO 2 ETIQUETA 57 X 40 mm

Com expressão código de barras (quando este programado).

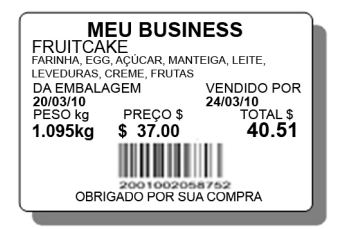

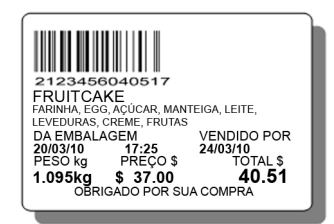

FORMATO 3 (PRE-PROGRAMADA) ETIQUETA 48 X 40 mm Com impreçao código de barras (quando este programado)

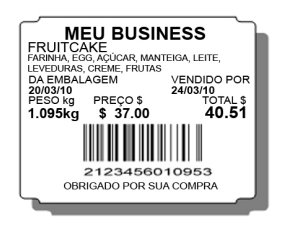

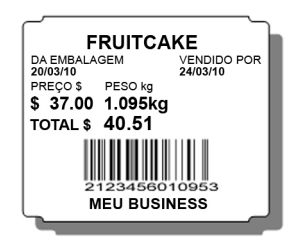

Para mais informação veja a seção DESCRIÇÃO DOS FORMATOS DE IMPREÇÃO EM PERSONALIZADO.

### **EXEMPLOS FORMATOS DE IMPRESSAO PARA PAPEL**

FORMATO 1 (PRE-PROGRAMADA) PAPEL TÈRMICO DE 56 mm Com impressão código de barras (quando este programado). FORMATO 2

| MEU SU<br>SÓME   | JPERMER   | RCADO      | 22/03/10 10:35<br>VEND. Gabrie<br>MEU SUPI | s<br>ala L.<br>ERMEF | 000012 |
|------------------|-----------|------------|--------------------------------------------|----------------------|--------|
| PESO kg          | PREÇO \$  | TOTAL      | SOMENT                                     | E O MEL              | LHOR   |
| CARNE M          | IOÍDA     |            | PESO Kg P                                  | REÇOŞ                | TOTAL  |
| 0.805kg          | \$ 45.00  | 36.23      | CARNE MOI                                  | DA                   |        |
| ARRACH           | FRA       |            | 0.805kg \$                                 | 45.00                | 36.23  |
| 0 500kg \$ 45.00 |           | 22 50      | ARRACHER                                   | A                    |        |
| 0.000 ¥ 40.00    |           | 0.500kg \$ | 45.00                                      | 22.50                |        |
|                  | \$        | 58.75      |                                            | _                    |        |
| DINHEIRO         | \$        | 70.00      | 1010101000000000                           | \$                   | 58.75  |
| TROCO            | \$        | 11.25      | DINHEIRO                                   | \$                   | 70.00  |
| 10000000000      | 22        | 50535550   | TROCO                                      | \$                   | 11.25  |
| 20               | 010020587 | 62         | 20010                                      | 020587               | 52     |
| OBRIGADO         | POR SUA   | COMPRA     | OBRIGADO P                                 | OR SUA               | COMPRA |
|                  |           |            |                                            |                      |        |

FORMATO 4

# DESCRIÇÃO DE OPERAÇÕES GENERAIS

### COMO PESAR

Depois de acender a balança, a tela mostra líneas por 2 segundos como se mostra na seguinte imagem.

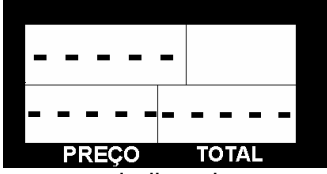

Depois de este os visores mostraram zeros, indicando que sua balança è pronta para pesar.

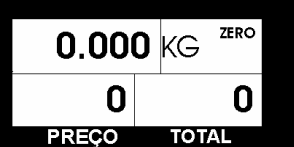

(Si não è assim, veia a seção de referencia a zero), a seguir, coloque sobre o prato o produto a pesar e beira o peso no indicador.

### COMO USAR A TARA

Se você quer pesar um produto em um recipiente e não quer que o peso se tome en conta na venda, deve usar-se a tara.

Você pode utilizar a função da tara manualmente ou também pode gravar ate 20 taras na memória e referenciar cada PLU numa tara programada, de esta forma se subtrairá ao peso do produto o peso da tara gravada na memória veja Pág. 13 do manual de programação..

Para utilizar a tara manualmente realize o seguinte procedimento:

Coloque o recipiente vazio sobre o prato da balança, espere a que o peso estabilize.

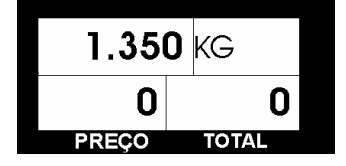

#### TARA

. O peso do recipiente considere-se como parte do prato mostrando Pressione a tecla zeros no indicador, também mostra o indicador TARA no display.

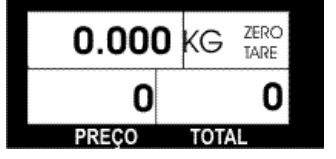

Note que a lenda TARE fica acendida a partir de que a tecla oprime-se ainda assim se coloque peso sobre a balança.

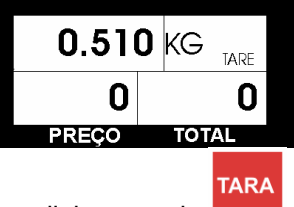

Para borrar esta função deve volver a digitar a tecla depois que o recipiente foi retirado do prato. Temos que notar esta função è subtrativa, ou seja, subtrair da capacidade máxima; por exemplo: para uma balança de 20kg, se você tara um peso de 5 Kg, a balança só pode pesar ate 15 Ka.

Para utilizar as taras programadas, só tem que referenciar a tara desejada no PLU correspondente, este no modo de programação guando um novo PLU è usado e lo editam (veja Pág.13 do manual de programação).

De esta maneira, cada vez que recorde um PLU com referencia de tara o peso da tara programada subtrair ao peso total do prato, exemplo:

Você tem programada uma tara de 20 gr. No PLU "gordura di porco".

1 Segure-se que o indicador de peso em zero peso (o prato não tem peso).

2 Recorde o PLU "gordura di porco".

3 Coloque o recipiente com a gordura que pesa 1.020 Kg, ao colocar o recipiente você beira no indicador o peso de 1.000 Kg, já que a tara programada já foi subtraída do peso bruto sobre o prato.

Ao retirar o recipiente, a balança volverá ao zero peso e borra PLU assim como a tara correspondente, ficando a balança pronta para a seguinte operação.

Nota: Quando você utiliza as taras programadas não e possível utilizar as taras manualmente.

### COMO REFERENCIAR AO ZERO PESO

Esta função tem dois usos diferentes:

a) Tara permanente: Quando deseje pesar alguns produtos sobre um recipiente do mesmo peso varas vezes consecutivamente, deve utilizar esta função, e para borrar, só elimine o

peso do prato da balança e pressione a tecla . Também como não uso da tara, esta função è subtrativa, ou seja, subtrair da capacidade máxima; por exemplo, para uma balança de 20Kg, se você referencia a zero uma quantidade de 5 Kg, a balança só pode pesar ate 15 Kg

b) Devido as variações nem voltagem o algum outro fator, è possível que sem ter peso sobre

ZERO

o prato, uma quantidade poder aparecer no display ou que não se ache a lenda acendida e sua balança referenciara-se a zero imediatamente ser acendida.

### COMO INTRODUZIR PREÇOS DE PRODUTOS QUE NAO ESTAO PROGRAMADOS (NO-PLU)

Para introduzir preços de produtos que não estão programados na memória, só digite o preço utilizando o teclado numérico.

Quando deseje introduzir o preço dos artigos mais pesados, oprima antes a tecla esta forma, o total mostrado será o resultado de multiplicar digite o preço teclado para uma peça.

(Você pode multiplicar varias peças usando a função

È importante mencionar que cada vez que some ou subtrai ou imprima uma etiqueta sem recordar o PLU, imprimira-se "produtos vários" no espaço correspondente ao nome do produto e esta venda aparceira em seus reportes como produtos o peças varias.

NOTA: Para introduzir produtos vários, segure-se que esta operação è validada na opção de configuração(veja Pág. 20 do manual de programação).

### COMO BORRAR PREÇOS

Existem duas formas de fazer: manual e automaticamente:

a) Manual.- Se por erro você marcou um preço mal ou recordou um PLU no desejado,

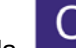

simplesmente digite a tecla e marque o novo preço ou PLU.

b) **Automaticamente**.- Depois de eliminar o produto do prato que você estão pesando, o preço se borra automaticamente e ou PLU, exceto se estão na função de preço fixo..

### COMO RECORDAR UM PLU

Você pode "RECORDAR" o preço de algum produto previamente gravado na memória de duas formas:

Simplesmente pressionando alguma das teclas do teclado para PLU'S direitos (revise 1) que este desativado modo ABC).

| ESC                  | !<br>1                   | <sup>"</sup> 2                | <sup>#</sup> 3            | <sup>\$</sup> 4 | <sup>%</sup> 5 | <sup>&amp;</sup> 6 | ′7                 | <sup>(</sup> 8        | <sup>)</sup> 9   | = 0             | DEL     | SIM                |
|----------------------|--------------------------|-------------------------------|---------------------------|-----------------|----------------|--------------------|--------------------|-----------------------|------------------|-----------------|---------|--------------------|
| Q                    | W                        | Е                             | R                         | Т               | Y              | U                  | I                  | 0                     | Ρ                | <sup>@</sup> ?  | HOME    | NAO                |
| A                    | S                        | D                             | F                         | G               | Н              | J                  | K                  | L                     | Ñ                | *+              | END     | GUARDAR<br>MEMORIA |
| Z                    | X                        | С                             | V                         | В               | Ν              | М                  | ,<br>,             | : .                   |                  | · \             | SHIFT   | CORTE<br>PARCIAL   |
| CAPS<br>LOCK         | t                        | →A                            | ≁A≁                       | SPA             | CE             | ♦                  | +                  |                       | ♦                | EN              | TER     | MENU<br>PROG.      |
| CORTE<br>DE<br>CAIXA | RELATÓRIOS<br>POR<br>PLU | RELATÓRIOS<br>POR<br>VENDEDOR | RELATÓRIOS<br>E<br>LISTAS | NOVO<br>PLU     | EDITAR<br>PLU  | TROCAR<br>PREÇO    | EDITAR<br>VENDEDOR | EDITAR<br>PUBLICIDADE | PROG.<br>FORMATO | GRAVAR<br>TECLA | CONFIG. | ABC                |
|                      |                          |                               |                           |                 |                |                    |                    |                       |                  |                 |         |                    |

MOLDE DE PROGRAMACAO FACIL E ACESSOS DIREITOS

Digite o número programado no PLU e digite a tecla 2) Sua balança conta com ate 10,000 PLU'S programáveis na seu vergão de memória estendida.

Exemplos:

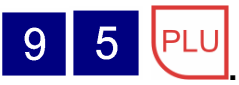

PLU

Si deseja recordar o PLU # 95, pressione Si deseja recordar o PLU do queixo panela previamente programado e desenhado no

| PANELA |  |
|--------|--|

a que o designou esse PLU suo teclado de PLU'S, só pressione a tecla

De esta maneira, você realizar operações com preços do artigos que acha gravado previamente. Ademais, você pode ter um centrou das vendas por artigo jà que cada vez que utiliza os PLU'S nas suas operações, estas se guardam nos totalizadores de cada PLU. Se você não acha nenhum PLU, todas as operações que reagisse se tonalizaram no PLU "PROD. VARIOS". Este è valido para qualquer formato que utilize.

NOTA: Os totalizadores tem capacidade para armazenar uma quantidade total de \$99, 999, 999.

### PROGRAMAÇÃO DIREITA DE PRODUTOS

Usando o molde direito de PLU's se pode programar facilmente todos tipos de produtos e designar numa tecla, ademais de obter um reporte parcial e proteger a memória e o preço.

TROCAR TECLAS DE PROGRAMAÇAO (ABC) A PLU'S DE ACESSO DIREITO E VISCEVERSA

1.- Para "switchear" entre um e outro . Se estão no modo ABC o display acende um indicador como se mostra na figura:.

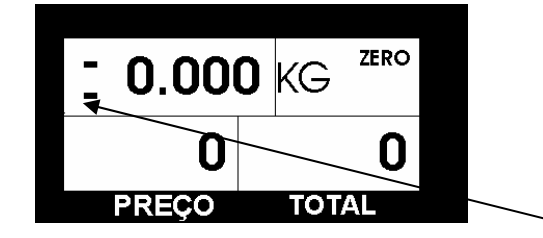

MODO ABC.

### INTRODUZIR LETRAS MAIÚSCULAS

Revise que o modo PROD. VARIOS seja ativado.

1.- Para introduzir letras maiúsculas,digite assim, si deseja trocar a minúsculas

pressione outra vez . em caso de que este em maiúsculas, o display acende o indicador mostrado na figura:

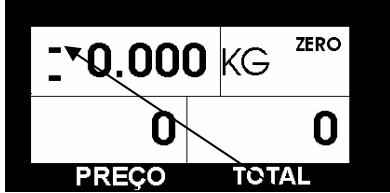

CAPS MAIÚSCULAS

IMPRIMIR UMA ETIQUETA COM UM NOME DE PRODUTO.

Exemplo: PLU Laranja a 12.50.

| 1 Revise que seja no modo ABC.                                                                                                    |
|----------------------------------------------------------------------------------------------------|
| 2 Digite , L A R A N J A e para aceitar o nome (52 caracteres máximo).                                                                                                    |
| 3 Digite o preço, <b>1250</b> ,                                                                                                    |
| 4 Coloque o Peso.                                                                                                    |
| 5 Pressione                                                                                                    |
| 6 Depois de imprimir a etiqueta, a balança pergunta si deseja guardar o PLU, se fica por um                                                                                                    |
| tempo aproximado de 2 segundos esperando a que o digite a tecla ou ou de activada, no caso que não seja pressionada, o nome do produto se perdera. Se o nome do produto è perdido antes da impressão não mostrara um retardo de 2 segundos depois da impressão. Se a tecla |
| SIM<br>I digitada a balança pedira que uma nova tecla fosse designada.                                                                                                    |
| PROGRAMAR UM PLU E DESIGNARLO NUMA TECLA                                                                                                    |
| Exemplo: PLU laranja a 12.50 e se designar na tecla                                                                                                    |
| 1 Revise que seja no modo ABC.                                                                                                    |
| 2 Digite L A R A N J A e ENTER para aceitar o nome.                                                                                                    |

| 3 Digite o preço <b>1 2 5 0</b> ,  |
|------------------------------------|
| 4 Oprima e depois oprima a tecla.  |
| 5 Para recordar, pressione         |
| ao modo Acessos Direitos) e depois |
|                                    |

CORTE PARCIAL.

Se pode imprimir em qualquer modo (etiqueta ou papel).

1.- Para imprimir o corte parcial oprima

2.- No caso que trabalhe na etiqueta com separador ou sim separador pede que oprima a tecla

para que as etiquetas não se juntem e continuar imprimindo o corte, no caso de papel o imprimia na forma continua.

CORTE

NOTAS:

1.- A balança designa os números de PLU's de maneira automática quando os designa a uma tecla ( no modo direito de programação) e são da 1 ao 72 e são designados de maneira

horizontal. O 1 è designado com , o 2 em 2 e assim sucessivamente ate o PLU 72. 2.- A coluna do lado direito do teclado não serve para designar PLU's.

3.- Quando a balança pergunte sobre escrever barrara toda a informação anterior a este PLU e designara nova informação.

4.- No modo de vendas, se um nome de produto è digitado e se oprime + depois, a perguntar

SIM

NO

será se você deseja guardar o PLU. Deve digitar

5.- Só è possível de fazer 72 PLU's em forma direita.

6.-Quando digita-se um nome de produto e imprime-se (numa etiqueta) e o nome do

acumulado da venda não se guarda, se toma o acumulado de produtos vários.

8.- Nas somas, quando o nome do produto não è guardado, não será empreso.

9.- Durante uma transação imprimira-se PROD. VARIOS.

### COMO ENTRAR NO MODO PROGRAMAÇAO

Se você assim o deseja, è possível entrar no modo de programação sem utilizar a chave de programação. Para este è necessário habilitar esta opção no menu de configuração. Veja a página 21 do Manual de Programação. Acionar Switch de chave introduzir PWD? Oprimir tecla

IMPRIMIR

. Quando seja desabilitada a tecla MENU PROG

MENU PROG.

, para entrar ao modo programação, sempre e

quando seja habilitada.

### COMO MOVER O PAPEL OU A ETIQUETA

AVANCO

Também pode utilizar a tecla

Digite a tecla se está trabalhando com papel, o impressor avança uma lega, se estão trabalhando com etiquetas, avança uma etiqueta.

#### DESCRIPÇAO DETALHADA DOS FORMATOS DE IMPRESSAO

#### FORMATOS DE VENDA (FORMATO NO PAPEL OU ETIQUETA CONTINUA)

#### FORMATOS PAPEL ESTANDAR E TALAO:

Estes formatos servem para realizar a venda de vários produtos já sejam pesados (carne, fruitas, verduras, etc.) ou não pesados (o que vendem-se por peça: pão, leite, etc.) imprimindo todas as operações realizadas num mesmo recibo.

O recibo emitido por a balança contem a seguinte informação segundo o formato predeterminado.

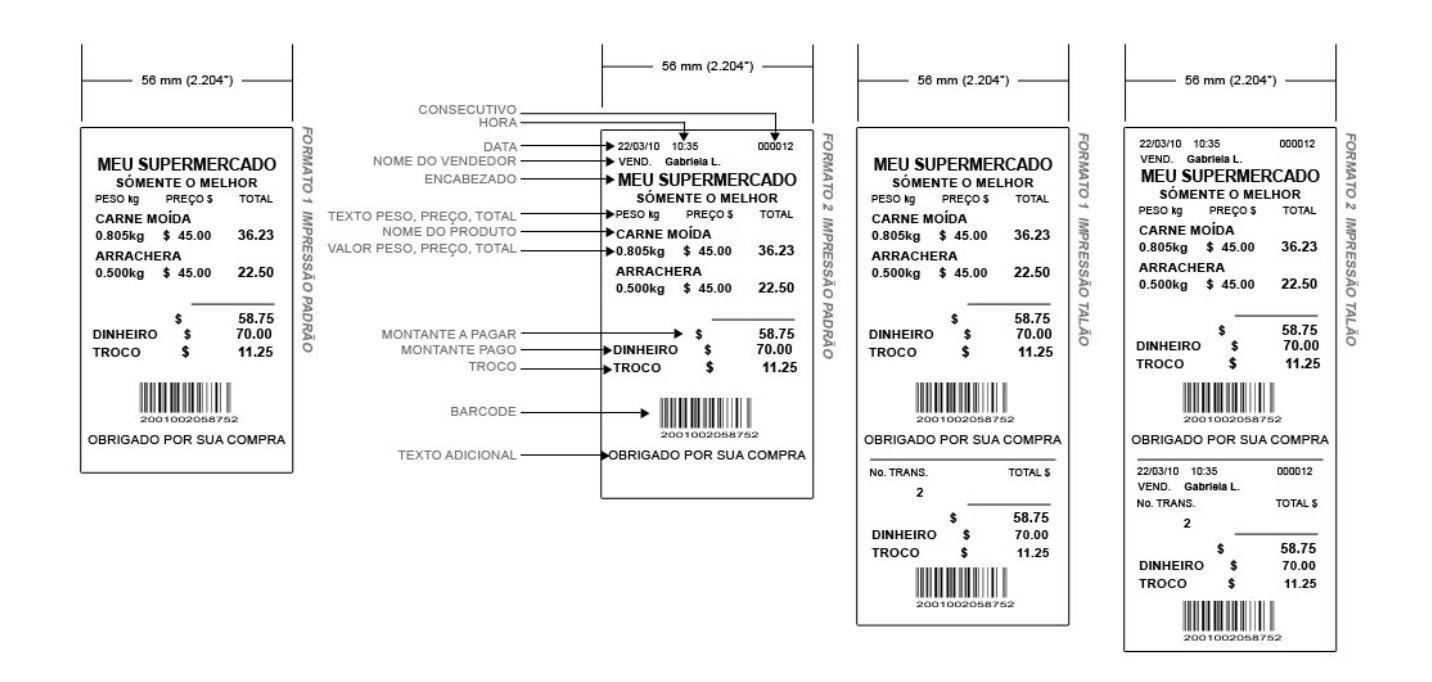

No formato personalizado, você pode selecionar a informação que deseja que apareça emprega no recibo assim como a posição e o tamanho a informação vai aparecer. Veja a seção programação do formato personalizado para mais informação no manual de programação, a diferencia entre o estanhar e o talão, è que no ultimo informação extra vai imprimir, correspondente ao venda feita.

### FORMATO PAPEL POR PRODUTO

Neste formato em particular, se trabalha exatamente igual que nos últimos formatos e vai-se imprimir nesse a informação que è disponível, seja um dos formatos preestabelecemos ou o personalizado. Veja FORMATOS ETIQUETA para sua forma de operação.

#### OPERAÇÃO EM FORMATOS DE VENDA SOMA DE PRODUTOS

Para somar na venda do cliente algum produto, utilize a tecla 🛨 . Primeiro, digite o preço do <u>prod</u>uto (só se estão ativados os PROD. VARIOS), ou recorde o PLU a somar e digite a tecla

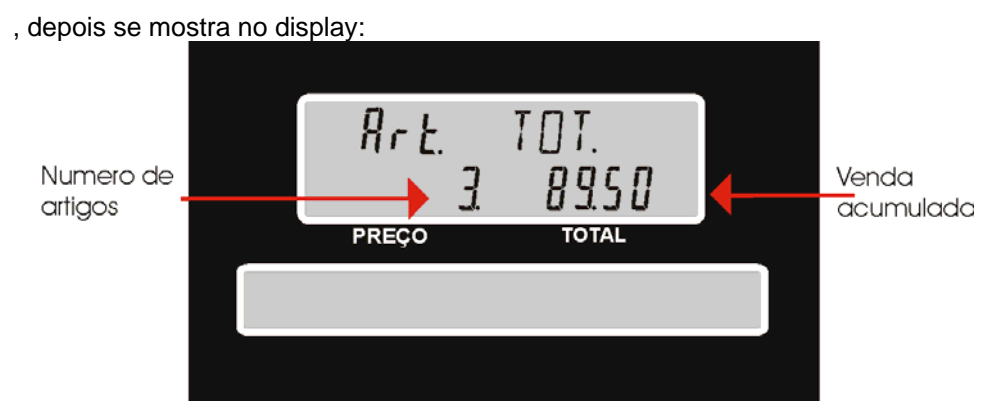

De esta maneira, você pode conhecer a quantidade que suo cliente deve pagar a você.

### SUBTRAÇÃO DE PRODUTOS

+

Para subtrair a venda dum cliente algum produto pode usar a tecla PLU. Primeiro,

digite o preço do produto, recorde que o PLU a subtrair e digite a tecla depois se mostra no display:

(Se algum produto vai-se devolver e foi previamente pesado, este coloca-se e digita-se o preço

do produto use recorda o PLU e se digite a tecla . O total a devolver deve ser igual ao total vendido.

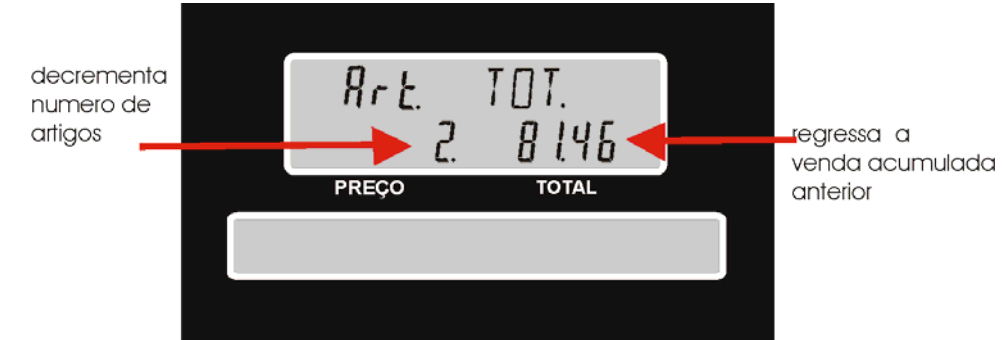

De esta maneira, você pode conhecer a quantidade que suo cliente deve pagar a você.

NOTA: Segure-se que esta opção è validada na programação de CONFIGURAÇAO, Ademais, esta função pode pedir um password, dependendo se assim fosse habilitada esta função. Veja Pág. 20 do manual de programação.

### MULTIPLICAÇAO DE PRODUTOS NAO PESADOS

Para agregar na venda vários produtos não pesados do mesmo tipo e preço, pode utilizar a tecla  $\mathbf{X}$ , seja se recordou um PLU não pesado, ou bem, agregou o preço com o teclado numérico, só digite a tecla  $\mathbf{X}$  e agregue o número de artigos que o cliente vai comprar (este número deve ser um número fechado sem decimais), finalmente, digite a tecla  $\mathbf{+}$  para somar ao total da venda, ou use a tecla  $\mathbf{PLU}$  para subtrair na venda.

NOTA: Para a introdução de artigos vários, segure-se que esta opção este validada dentro das programações de CONFIGURAÇAO (veja Pág. 20 do Manual de Programação).

### COMO FAZER UM DESCONTO

A tecla de desconto se usa para descontar uma quantidade numa venda em processo, seja em porcentagem ou numa quantidade total acumulado numa venda. Para fazer um desconto digite

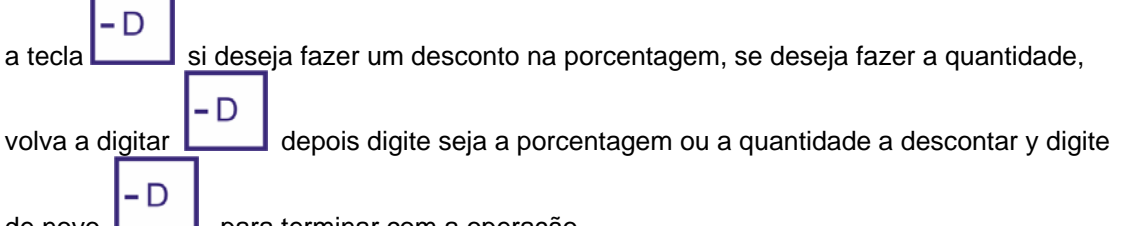

de novo - para terminar com a operação.

NOTA: Segure-se que esta opção è validada nas programações de configuração (veja Pág. 20 e 21 do Manual de Programação). Se a função se acha ativada pode pedir se digite o password do supervisor de 4 dígitos (veja Pág. 20 e 21 do manual de programação).

### COMO CALCULAR O CAMBIO

A tecla cambio se utiliza quando jà se deseja terminar a transação comercial com o cliente e ele paga com um bilhete de maior valor que o da sua conta.

CAMBIO e o indicador mostrara o total a pagar e a palavra 1).- Primeiro digite a tecla "DINHEIRO?" indicando que deve introduzir a quantidade que o cliente estão pagando. Note que a quantidade de artigos è zero, devido que se mostra a quantidade que o cliente vai pagar.

2).- Digite a quantidade que o cliente estão pagando.

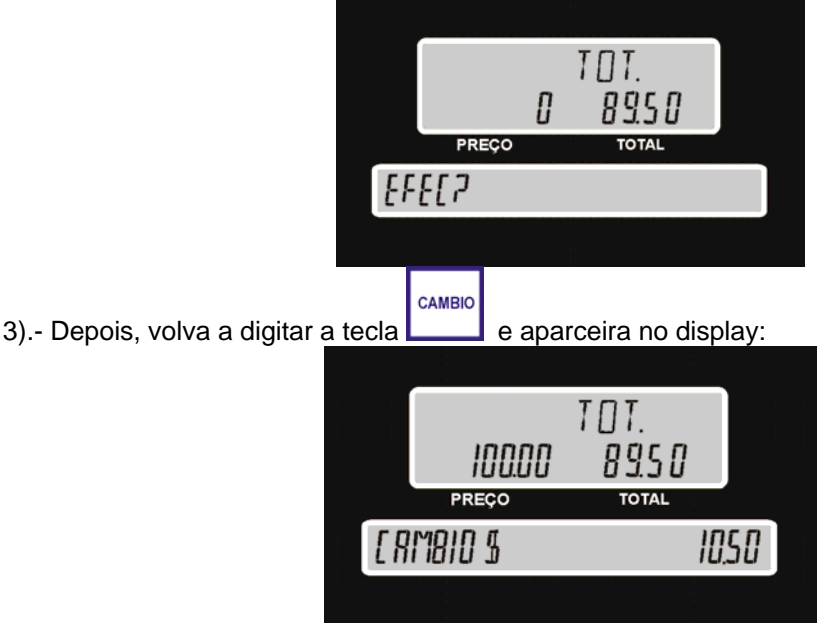

4).- Imediatamente, a balança imprime o ticket, assim como a venda, a quantidade e o cambio.

### COMO FINALIZAR UMA VENDA

| Para finalizar uma venda só tem que digitar a tecla      | MPRIMIR nesse momento o recibo da |
|----------------------------------------------------------|-----------------------------------|
| compra vai-se imprimir, este passo não è necessário se v | /ocê utilizou a tecla             |

NOTA: O numero maximo de transações que podem-se fazer utilizando papel, è 32, utilizando etiqueta continua, em formato estanhar, è 15, e finalmente com etiqueta continua em formato talão è 10.

### FORMATOS DE IMPRESSAO EM ETIQUETA

Sua balança conta com 4 tipos de formato predeterminados para etiquetado, os quais podam ser impressos em dois tamanhos de etiqueta:

### DIMENÇOES DE ETIQUETAS PARA FORMATOS PREESTABLECIDOS

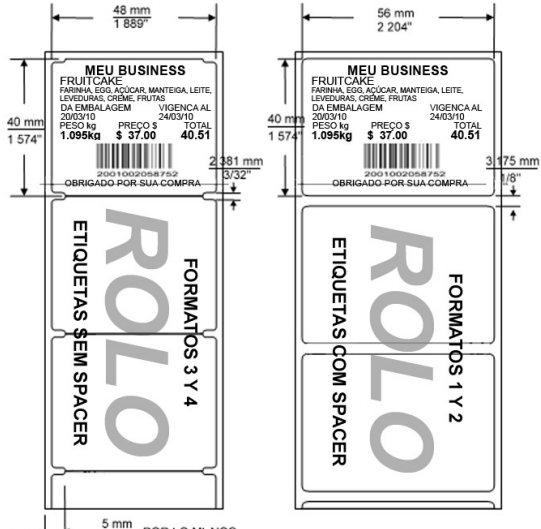

### 

### **COMO IMPRIMIR ETIQUETAS**

No modo peso temos duas formas de imprimir etiquetas; modo de impressão manual e modo de impressão automático.

1.- Modo de impressão manual

Para imprimir uma etiqueta neste modo, só è necessário digitar a tecla meruna, sempre e quando tenha alguma quantidade no visor de total, ou seja, que um PLU seja recordado, ou que algum preço foi agregado e que a balança tenha algum peso. Dependendo a maneira no que a balança è configurada, também pode necessitar, ou não, recordar um PLU.

Depois que a balança imprimiu a etiqueta, ou bem, o peso no visor seja no zero, o preço do produto vai-se borrar.

2.- Modo de impressão automático

Não importa si recorda um PLU ou agrega o preço do produto antes o depois de colocar o produto sobre o prato da balança, sempre e quando antes dessa operação a balança mostrou zero peso (se a balança passa ao NEG, sem passar por zero, o peso não vai-se imprimir), então depois que o peso seja estável, a balança vai imprimir uma etiqueta.

NOTA: Para ativar o modo de impressão automático, só tem que digitar a tecla de ea

função vai-se ativar automáticamente. Para desativar, só digite a tecla un fixar preço de novo ficar e só fica o preço fixo sem impressão automática.

Nota: sua balança tem como default o modo de impressão manual, para poder imprimir uma etiqueta tem que Haber um total.

### FUNÇAO FIXAR PREÇO

FIXAR

Nos formatos de etiquetado você pode fixar o preço para os produtos pesados e para os produtos não pesados sem ter que recordar um PLU ou digitar o preço do produto continuamente.

Depois que sua balança se ache operando, digite o preço do produto o recorde um plu, depois

digite a tecla PREÇO, de esta maneira o PLU recordado ou preço digitado não se borrara cada vez que imprima uma etiqueta o quando o peso passa por zero.

Ao trabalhar com esta função, o modo de impressão selecionado sara impresso automático.

# NOTA: se o produto è não pesado, ainda quando tenha impressão automática, vai-ter que imprimirão no modo manual.

Para eliminar esta função, digite a tecla

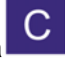

NOTA: Se deseja trabalhar com a função preço fixo sem impressão automática, tem que digitar

a tecla PREÇO de novo e a impressão automática vai-se desativar. Será necessário digitar a

tecla para imprimir.

# **OPERAÇAO COM VENDEDORES**

Você pode operar a balança seja com ou sim vendedores, ou seja, ao configurar a balança para trabalhar com os vendedores, cada vendedor tem um número (1-20) com o que iniciara qualquer venda, assim, a balança pode manejar varias contas ao mesmo tempo ademais de fazer reportes de vendas por vendedor.

NOTA: Para poder operar sua balança com diferentes vendedores, deve validar esta operação nas opções da configuração (veja Pág. 20 do manual de programação), assim como habilitar aos vendedores, (veja Pág. 13 do MANUAL DE PROG.)

### **OPERAÇAO**

Se a balança já foi configurada para operar com os vendedores, antes de recordar um PLU ou agregar algum preço, deve-se agregar a seção numérica do teclado, seu numero de vendedor

| /E | N | D | E | D | O |
|----|---|---|---|---|---|

e digitar a tecla **L**, ou digitar a tecla do acesso direito designada ao vendedor correspondente. Quando se realize esta operação o vendedor fica ativo, ate que outro vendedor realize a mesma ação anteriormente mencionada, assim, o segundo vendedor fica ativo ate que um terço chegue. A seguir, pode utilizar a balança como indicou anteriormente. Exemplo:

|                                                                                                    | Operação, conta do vendedor 12                     | Operação, conta do vendedor 7                                                                                 |
|----------------------------------------------------------------------------------------------------|----------------------------------------------------|----------------------------------------------------------------------------------------------------|
| A vendedora número 12<br>(Dolores) achuda a um cliente<br>que deja medio kilo de<br>presunto.                                                                            | PRESUNTO, +                                        |                                                                                                    |
| Agora a vendedora número 7<br>(Gabriela L.) vende 0.800 kg<br>de salsicha viena a outro<br>cliente. Por último, o mesmo<br>cliente também cheva 0.500<br>Kg. de presunto |                                                    | <ul> <li>VENDEDOR</li> <li>, SALSICHA VIENA,</li> <li>+ , PRESUNTO,</li> <li>+ ,</li> <li>IMPRIMIR</li> </ul> |
| Dolores agora vende 1 Kg de<br>queixo panela ao cliente                                                                                                    | () (2) (VENDEDOR , QUEIXO PANELA , + ,<br>IMPRIMIR |                                                                                                    |

Finalmente, as contas de cada vendedora ficam como segue:

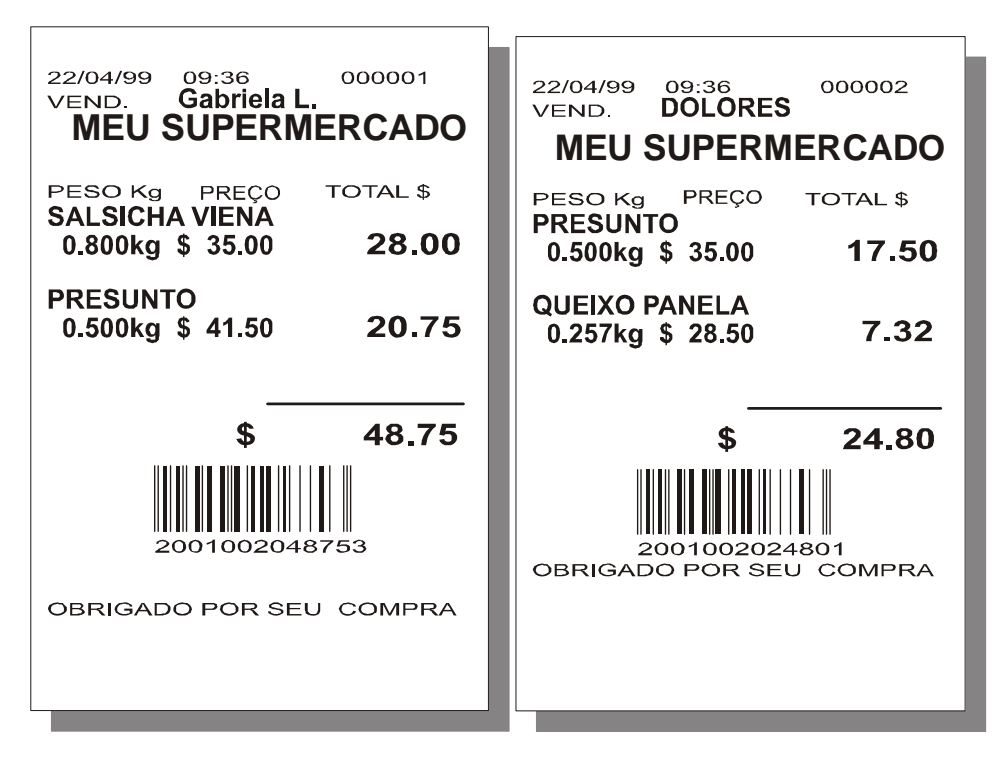

NOTA: Na operação sem vendedores, não è possível de fazer vendas simultâneas. **MANTIMENTO E LIMPEZA** 

- Para o lavado da sua balança, não utilize água a jorro, utilize um trapo úmido, è recomendável fazer esta limpeza diariamente em cada uno dos componentes: Prato, Gabinete, etc. Para a limpeza do teclado, utilize unicamente um trapo com água.

- Para a limpeza do sensor de etiquetas deve usar alguma toalha úmida descartável a base de álcool (veja etiqueta c/instruções de uso na portinhola lateral).

- Se observa algum problema com o funcionamento da sua balança, Antes de consultar com seu distribuidor autorizado, leja de novo este manual y revise todos os possíveis contactos na cravelha ou se o fusível è fundido.

- Se observa variações de peso, è possível que:

- a) Tenha algum leque de teto que faz ar diretamente, de ser assim, troque sua balança a outra posição.
- **b)** Se acha localizada num ponto livre de movimentos.
- c) Não tem resíduos de carne ou outros entre o prato e o gabinete.

Qualquer problema referente ao mau funcionamento da sua balança favor de ler primeiro as condições de garantia ou contate a suo distribuidor autorizado.

#### SUGESTOES EM CASO DE PROBLEMAS

Antes de chamar ao serviço técnico ou a suo distribuidor autorizado por alguma falha na sua balança, o sugerimos que primeiro revise de novo este manual para evitar alguma confusão no manejo e operação das funções. Se tudo è correto, então trate de corrigir a falha segundo a seguinte tabela já que uma simples revisão e ajuste da sua parte podem eliminar o problema. Se a falha não è achada, contate a seu distribuidor autorizado.

# CORREÇAO DE FALHAS

| Falha                                            | Causa Probable                                          | Soluçao                                                                                                    |
|--------------------------------------------------|---------------------------------------------------------|----------------------------------------------------------------------------------------------------|
| A impressão não è<br>centrada na etiqueta        | O formato não corresponde<br>Com a medida da etiqueta.  | No caso de ser formato preestablecido, asegure-se<br>que o formato corresponda con o tipo de etiqueta<br>no caso de ser personalizado, entre na opção<br>VERIF ETIQUETA das opções do<br>PERSONALIZADO dos FORMATOS DE ETIQUETA.                                                                                                    |
| Fita de etiquetas em                             | Sensor sujo                                             | Retire o cartucho e revise que o sensor de etiqueta,<br>não tenha pó ou algum material que obstruía o passo<br>da luz infravermelho, este sensor è um retângula<br>preto localizado, abaixo do mecanismo do impressor<br>térmico. Para limpar o sensor siga as instruções que<br>aparecem na etiqueta que esta localizada al abrir la<br>portinhola lateral da sua balança |
| DIAIRCO                                          | Etiqueta saiiou do sensor                               | Ajuste a GUIA-TOPE do CARTUCHO, no caso de não<br>ser este, o cartucho pode haber encetado mal<br>na balança, ou não foi torneado bem na balança<br>assim, as etiquetas pasma fora do sensor.                                                                                                    |
| As etiquetas nao salem                           | Saìda bloqueada                                         | Segúre-se que não tenha nada obstuiendo a saída<br>da etiqueta                                                                                                    |
| Etiquetas salem junto com<br>o papel de respaldo | Cartucho mau colocado                                   | Siga os passos para retirar o cartucho, e instale de nov<br>larlo na balança (veja a pág.5)                                                                                                    |
| Impresor aberto                                  | O cabeçal de impressão e aberto                         | Baixe o cabeçal de impressão girando sua alavanca ao<br>sentido contrario dos ponteiros do relógio.                                                                                                    |
| Nao tem papel                                    | Se acabo el rollo de etiquetas<br>Cartucho mal colocado | Coloque un nuevo rollo de etiquetas.                                                                                                    |
| Alta temperatura                                 | O cabeçal de impressão tem alta<br>temperatura          | Neste caso sò hà que esperar, o cabeçal de impressão<br>è cansado                                                                                                    |
| Marca erro continuo na<br>impresora              | O fusible interno da impresora<br>atuo                  | Contate a seu distribuidor mais próximo.                                                                                                    |

| IMPRESSAO EM PAPEL               |                                                        |                                                                                                    |  |
|----------------------------------|--------------------------------------------------------|----------------------------------------------------------------------------------------------------|--|
| FALHA                            | CAUSA PROVAVEL                                         | SOLUÇAO                                                                                              |  |
| MARCA IMPRESSOR ABERTO           | O Cabeçal de impressão è<br>levantado                  | Baixar o cabeçal de impressão girando a<br>alavanca ao sentido contraria dos<br>ponteiros do relógio |  |
| NAO TEM PAPEL                    | Acabou-se o rolo de etiquetas<br>Cartucho mal colocado |                                                                                                    |  |
| ALTA TEMPERATURA                 | O cabeçal de impressão tem alta<br>temperatura         | Neste caso só há que esperar, o cabeçal de<br>impressão è cansado                                    |  |
| IMPRESORA MARCA ERRO<br>CONTINUO | O fuzile interno da impressora atuo                    | Concacte a seu distribuidor mais próximo                                                             |  |

| FALHAS GENERAIS                         |                                                         |                                                                                 |  |
|-----------------------------------------|---------------------------------------------------------|---------------------------------------------------------------------------------|--|
| Falha                                   | Causa provavèl                                          | Soluçao                                                                         |  |
| Nao acende                              | Nao tem electricidade.                                  | Revise que acha corrente eletrica                                               |  |
|                                         | Fusible fundido.                                        | Reempraçe por uno igual.                                                        |  |
| Variaçao no peso com o<br>mismo produto | Material bajo el portaplato obstruyendo el movimiento.  | Revise que no haya materiales abajo<br>de ser así, retírelos y vuelva a probar. |  |
| Aparece PLS UNLOAD no visor de TOTAL    | La bascula fue encendida con un peso<br>sobre el plato. | Quite o peso do prato, apague e<br>acenda de novo                               |  |

### **CARACTERISTICAS TECNICAS**

| CARACTERISTICAS TECNICAS     |                                 |
|------------------------------|---------------------------------|
| CAPACIDADE MAXIMA*           | 20 Kg.                          |
| DIVISION MINIMA*             | 5 gr.                           |
| TARA MAXIMA*                 | 9.995 Kg.                       |
| PREÇO MAXIMO POR KG.         | \$ 999.99                       |
| IMPORTE MAXIMO               | \$ 9,999.99                     |
| IMPORTE REDONDEADO           | \$ 0.01                         |
| TENSAO DE REDE               | 110 VCA o 220 VAC± 10 %, 60 Hz. |
| TEMPERATURA DE TRAVALHO      | - 10 °C A 40 °C                 |
| TEMPERATURA DE ARMAZENAMENTO | - 20 °C A 80 °C                 |
| TEMPERATURA DE IMPRESSAO     | 0°C A 40 °C                     |
| ALARMA DE SOBRECARGA         | TECLADO MEMBRANA                |
| INDICADOR AUDIVEL DE TECLADO |                                 |
| MEMORIA NAO VOLATIL          |                                 |

| CARACTERISTICAS DO IMPRESOR |                       |  |
|-----------------------------|-----------------------|--|
| METODO DE IMPRESSAO         | TERMICO               |  |
| RESOLUÇAO                   | 0.125 mm/dot          |  |
| ANCHO DA IMPRESSAO          | 56 mm                 |  |
| TEMPO DA VIDA MECANICO      | 90 km                 |  |
| PAPEL RECOMENDADO           | CONSULTE AO PROVEDOR  |  |
| VELOCIDADE DE IMPRESSAO     | 10 LINHAS POR SEGUNDO |  |

| CARACTERISTICAS DE LOS ROLLOS DE PAPEL |              |  |
|----------------------------------------|--------------|--|
| ANCHO DEL DE PAPEL DE RESPALDO         | 57 + 0 -1 mm |  |
| DIAMETRO EXTERNO MAXIMO DEL ROLLO      | 60 mm        |  |
| DIAMETRO INTERNO MINIMO DEL ROLLO      | 10 mm        |  |
| TIPO DE ETIQUETA                       | Termico      |  |

| CARACTERISTICAS DOS ROLOS DE ETIQUETAS |              |  |
|----------------------------------------|--------------|--|
| ANCHO DO PAPEL DE RESPALDO             | 60 + 0 – 1mm |  |
| DIAMETRO EXTERNO MAXIMO DO ROLO        | 115 mm       |  |
| DIAMETRO INTERNO MINIMO DO ROLO        | 38 mm        |  |
| TIPO DE ETIQUETA                       | Termica      |  |

\* Valores correspondem a Balança LSQ 20kg.

### **GLOSSARIO DE TERMOS**

- PLU: (price look up) È uma localidade de memória que guarda o contendido do nome, preço, código de produto e acumulado em venda ou de pre empacotado dum artigo, digitando um mínimo de teclas se pode "recordar" cada PLU para processar sua informação segundo a operação que você quer realizar.
- **DEFAULT:** È ou são os valores ou modos de programação que já estão programados de fabrica

PRODUTOS NAO PESADOS: As vendas ou as etiquetas que realiza, as faze com pesas..

**MODO DE PRODUTOS PESADOS:** Se refere ao modo de operação normal da balança. Quando esta neste modo, as vendas ou etiquetas são feitas multiplicando o peso por o preço por kilogramo.

**FORMATO DE IMPRESSAO:** Se refere ao forma na que sua balança imprime a informação, este pode ser no qualquer de 6 formatos explicados na seção DEFINIÇÃO DOS FORMATOS DE IMPRESSAO Pág. 8

- **FUNÇAO PREÇO FIXO:** O preço fixo è uma função que permite a você não ter que recordar continuamente um mesmo PLU o agregar o preço dos produtos vários, exemplo durante o pre empacotado de algum produto.
- **PRODUTOS VARIOS (NO-PLU):** são os produtos que não estão gravados na memória e que são acumulados no PLU de produtos vários.
- **PLU PROD. VARIOS:** È um PLU no que se guardam todas as vendas dos produtos que não estão guardados na memória. Por exemplo: s você vai vender plátanos e não os tem na memória, só agregue o preço deste y realize a operação para imprimir, no ticket, ou na etiqueta, na posição onde deve aparecer impresso o nome do produto aparceira PROD. VARIOS.
- **FORMATOS DE PRE EMPACOTADO:** Nestes formatos só se pode etiquetar um produto a vez, ou seja, cada etiqueta contem a infamação dum só pacote de produto.
- **FORMATOS VENDA:** Nestes formatos se podem fazer muitas vendas, ou seja, um mesmo cliente pode comprar vários produtos e estes podem-se somar num só ticket, assim a balança trabalha como uma caixa registradora.
- VENDA ACUMULADA:È a soma dos importes dos produtos que o cliente tem numa transação antes de digitar IMPRIMIR.

NOS RESERVAMOS O DEREITO DE TROCAR QUALQUER ESPECIFICAÇÃO CONTENIDA NESTE TEXTO SEM PREVIO AVISO......